# Manual de Pagos para Preparatorios

Programa de Derecho – Universidad del Norte

#### ¿Cómo genero el volante de pago?

Ingresa al siguiente enlace:
 <u>https://guayacan02.uninorte.edu.co/4PL1CACI0N35/financiacion/becas.php</u>

Verás un formulario como este:

|        | Imprime tu volante o paga tu matrícula por la web                                                                                                    | 618 |
|--------|----------------------------------------------------------------------------------------------------|-----|
|        | Periodo Segundo semestre 2025  Código del estudiante  Código el reglamento de pago Enviar Conoce tu código estudiantil aquí                                       |     |
| (Land) | Opciones de financiación para todos                                                                                                    | 266 |
|        | Becas institucionales que cubren hasta el 100% del valor de la matricula.<br>Crédito Uninorte con tasa de interés accesible para crédito a corto y mediano plazo. |     |

- Selecciona el período correspondiente (ej. Segundo semestre 2025).
- Escribe tu código de estudiante.
- Marca la casilla "Acepto el reglamento de pago".
- Haz clic en Enviar.

### 4. ¿Dónde puedo pagar?

- En línea: desde la misma página, con tarjeta débito o crédito.
- En bancos: usando el volante impreso.

#### ¿Cómo hago la matrícula del preparatorio?

Una vez pagado el volante, debes ingresar a **Aurora** para hacer la matrícula, igual que una materia regular.

#### **G** Ruta en Aurora:

- 1. Ve a: Aurora
- 2. Haz clic en: Información Académica
- 3. Luego selecciona: Matrícula
- 4. Ingresa a: Regresar para Alta/Baja
- 5. En la casilla, escribe el **NRC** del preparatorio que prefieres.
- 6. Haz clic en Enviar Cambios.

▲ **Recuerda**: No se permite cambiar ni retirar el preparatorio una vez lo matricules.

Verás una interfaz como esta:

| Multuressand<br>Multuressand                                                                                                    |                                                                                                    |                                                                                                    |                                                                                                    |                                  |                                       |                        |  |  |  |
|----------------------------------------------------------------------------------------------------|----------------------------------------------------------------------------------------------------|----------------------------------------------------------------------------------------------------|----------------------------------------------------------------------------------------------------|----------------------------------|---------------------------------------|------------------------|--|--|--|
| Información Académica                                                                                                    | Información Personal                                                                                                    | Encuestas                                                                                                    | Encuestas SocioEconomi                                                                                                   | cas                              | Evaluación de docentes de post        | P Encontrar una página |  |  |  |
| Inicio <sup>5</sup> Regresar para Alla/Daja       Inicio <sup>5</sup> Regresar para Alla/Daja     20019900 NTAV C. CANLO. GONZAEZ       Prime semese 205     May 15, 205 11 10 AM                              |                                                                                                    |                                                                                                    |                                                                                                    |                                  |                                       |                        |  |  |  |
| Use esta interface para oficializar su m<br>1) Si conoce el Número de Registro de<br>2) En siguiente cuadro usted observar-<br>mostrada es correcta , Usted ha termir<br>3) Si no conoce los NRC de los cursos | atrícula o retirar una asignatura. Favor siga l<br>I Curso (NRC) que desea matricular, escriba<br>si los cursos fueron aceptados en su matri<br>ado su oficialización de matricula, regrese a<br>que desea matricular, utilice el motor de bús | as siguientes instrucciones para rez<br>los dentro de los campos asignado:<br>sula. En la columna "Istatus" apare<br>I menú principal.<br>queda, para ello seleccione la opcid | alizar el proceso:<br>s y luego haga click en ⊡Enviar cam<br>cerá esta información, así como la in<br>ón ⊡Buscar Clase⊟. | bios⊡.<br>Idicación de cruce o ( | duplicado de asignatura. Si la inform | ación                  |  |  |  |
| Agregar Clases a la Hoja d                                                                                                    | e Trabajo                                                                                                    |                                                                                                    |                                                                                                    |                                  |                                       |                        |  |  |  |
| NRC                                                                                                    |                                                                                                    |                                                                                                    |                                                                                                    |                                  |                                       |                        |  |  |  |
|                                                                                                    |                                                                                                    |                                                                                                    |                                                                                                    |                                  |                                       |                        |  |  |  |

#### ¿Cómo sé si quedé matriculado?

Una vez enviado el NRC, te aparecerá el preparatorio en tu horario o carga académica.

## **▲** Importante

- Si no asistes al preparatorio, debes generar y pagar un nuevo volante.
- Si tienes una **incapacidad médica o causa mayor**, informa de inmediato con soporte oficial para gestionar un supletorio.
- El pago no se congela ni traslada automáticamente a otra fecha.